## APPROVING A REQUISITION AT-A-GLANCE

For Use with the LPISD eFinance Plus System

## STEPS

1. Go to Main Menu, Purchasing, Requisition Processing, Approve/Deny Requisitions

"Approval Criteria" section: (No need to click the required box, all requisitions will need approval.)

- 2. Approval criteria (*select A-all requisitions*)
- 3. Click BLUE CHECK (It will list all the requisitions in need of approval.) from here you may:
  - View the requisition line item detail (Double-click on the highlighted requisition)
  - <u>Approve a single requisition</u> (*Highlight the requisition and click the APPROVE button. Approved requisitions will display a GREEN CHECK in the status (left of screen).*
  - <u>Deny a single requisition</u> (*Highlight the requisition and click the DENY button. Denied requisitions will display a BLACK X in the status (left of screen).*
  - <u>Approve all requisitions listed</u> (*Click the APPROVE ALL button.*)
  - Deny All requisitions listed (*Click the DENY ALL button.*)
  - <u>Clear the previously selected approval</u> (*Highlight the requisition and click the CLEAR button.*)

\*\* You may approve or deny a REQUISITION on a line item basis and see the requisition line item by line item.– (*Highlight the requisition and double-click*) Your options will be the same as above with an extra option:

 <u>Needs Correction</u> (Highlight the line item, click needs correction and a new window will open where you can enter a reason for requesting the correction, which will be stored in the LINE ITEM COMMENT field. It will send <u>that line item</u> back to the person who entered it.)

## TO SAVE THE APPROVAL, YOU MUST CLICK THE BLUE CHECK BUTTON WHEN YOU ARE FINISHED

\*\*An audit report will generate listing the requisitions that have been approved. You can send this to the printer or view it as a document.\*\*

## Helpful Hints:

- STATUS column will show **Open** if the requisition is neither approved nor denied.
- A GREEN CHECK will display if the entire requisition **is approved**.
- A BLACK X will display if the entire requisition is denied.
- A MAGNIFYING GLASS (to review) will display if the requisition is **partially approved/denied** or indicated a line NEEDS CORRECTION.
- In the requisition detail, if the Budget Code says "Multiple," click on "Distributions" in the header bar to see a list of the budget codes being used.